|                                      |                                                                                                    | N°       | Fecha Emisión    | Versión | Fecha Versión |  |  |
|--------------------------------------|----------------------------------------------------------------------------------------------------|----------|------------------|---------|---------------|--|--|
| TESORERIA GENERAL<br>DE LA REPUBLICA | CIRCULAR                                                                                                    | 12       | 14-04-2015       | 1.0     | 14-04-2015    |  |  |
| TESORERIA GENERAL<br>DE LA REPUBLICA | RECAUDACIÓN DEL IMPUESTO ADICIONAL A DETERMINADOS<br>VEHICULOS NUEVOS, EN EL CONTEXTO DEL ARTICULO 3º DE LA LEY<br>Nº20.780, QUE ESTABLECE UN GRAVAMEN A LAS FUENTES<br>CONTAMINANTES MOVILES, FORMULARIO 88-A. |          |                  |         |               |  |  |
|                                      | E                                                                                                    | laborad  | lo               |         | Materia       |  |  |
|                                      | Div. de Operacione                                                                                                    | es - Sec | cción Recaudaci  | ón.     | Recaudación - |  |  |
|                                      | Div. Jurídica - Secció                                                                                                    | n Trans  | sparencia y Norr | nativa  | Egresos       |  |  |

## 1.- MATERIA

El objetivo principal de la reforma tributaria es el aumento de los ingresos tributarios en el país, con el objeto de financiar con ingresos permanentes, los gastos de la reforma educacional y las políticas de protección social. En este contexto, dentro de los tributos específicos, el artículo 3º de la Ley 20.780, determina que a partir del 29 de Diciembre de 2014, se establece un impuesto adicional a la importación de determinados vehículos motorizados, nuevos livianos y medianos destinados para uso particular. Para determinar el valor del impuesto, se establece una fórmula, donde se miden los niveles de rendimiento urbano, emisión de óxido de nitrógeno y su precio de venta incluido el impuesto establecido en el título II del decreto ley N°825, de 1974.

Este impuesto, comienza a regir a partir del 29 de Diciembre de 2014, se paga por única vez, en la primera compra. Los valores a pagar son determinados por el Servicios de Impuestos Internos, y expresados en Unidades Tributarias Mensuales UTM.

Para materializar el ingreso en arcas fiscales de estos montos, se ha creado en el Servicio de Tesorerías, el Formulario DPS 88-A, "**Impuestos Vehículos Ley 20.780 Fuentes Móviles**". Este pago debe ser efectuado por el propio interesado a través de internet, disponiendo de las alternativas de pago existentes en Tesorería como los medios electrónicos a través del sitio internet. Se puede emitir AR (aviso recibo) y pagarse en las Instituciones Recaudadoras Autorizadas en forma presencial a través de la modalidad banco en línea o en las cajas disponibles en las oficinas de Tesorerías.

Cabe tener presente, que el pago de este impuesto adicional, es un requisito obligatorio que deben cumplir las personas naturales o jurídicas que adquieren un vehículo nuevo de estas características, ya que con el comprobante de pago de este impuesto, deben concurrir al Servicio de Registro Civil e Identificación, a efectuar el trámite de primera inscripción en el registro de vehículos motorizados, de no constatarse este pago, el vehículo no podrá ser inscrito. Este impuesto no tiene derecho a convenio ni a condonación y si es compensable.

#### Respecto a las exenciones.

La ley 20.780, establece que este impuesto no se aplicará, tratándose de vehículos motorizados de transporte de pasajeros, con capacidad de más de 9 asientos, incluido el del conductor y vehículos que estén destinados a prestar servicios de taxis, en cualquiera de sus modalidades, ni respecto de camiones, camionetas y furgones de 2000 o más kilos de capacidad de carga útil, ni a furgones cerrados de menor capacidad. Tampoco se aplicará a contribuyentes afectos al IVA, respecto de la adquisición de camionetas nuevas hasta 2000 kilos de capacidad de carga útil, siempre que formen parte del activo inmovilizado del contribuyente. A su vez tampoco se aplicará, a los tractores, carretillas automóviles, vehículos a propulsión eléctrica, vehículos casa rodante autopropulsados, vehículos para transporte fuera de carretera, coches celulares, coches ambulancias, coches mortuorios, coches blindados y en general vehículos especiales clasificados en la partida 87.03 del arancel aduanero. También no se aplicará en los casos señalados en el inciso séptimo del artículo 43 bis del decreto ley N°825 de 1974, ley sobre Impuesto a las Ventas y Servicios.

#### Vehículos inscritos como taxis.

Los contribuyentes que una vez pagado el impuesto, registren el vehículo correspondiente, para prestar servicios de taxis en cualquiera de sus modalidades, tendrán derecho a la devolución del referido tributo, por parte del Servicio de Tesorerías. El contribuyente que preste servicios de taxi, deberá acreditar el comprobante de pago de este impuesto y otros requisitos para solicitarlo.

#### Respecto a pagos indebidos o en exceso.

Sí se produce el hecho que este impuesto ha sido pagado en forma errónea, el contribuyente tiene el derecho de solicitar su devolución, debiendo concurrir a las oficinas de Tesorerías correspondiente a su domicilio, para cuyo efecto debe acreditar los comprobantes de pago de este impuesto, Tesorería analizada situación verificando que el pago no haya consignado en alguna inscripción de vehículo, procederá a devolver monto a contribuyente en un plazo de 5 días hábiles a través de las opciones de devolución vigentes privilegiando la opción de pago a través de depósitos directos.

## 2.- ANTECEDENTES LEGALES

- Ley N°20.780, publicado en el Diario Oficial el 29 de Septiembre de 2014, Reforma Tributaria que modifica el sistema de tributación de la renta e introduce diversos ajustes en el sistema tributario, del Ministerio de Hacienda.

- Circular N°55, de fecha 16 de Octubre de 2014, Instruye sobre la vigencia y transición de las normas contenidas en la Ley 20.780, de 29 de Septiembre de 2014, del Servicio de Impuestos Internos.
- Decreto N°241, publicado en el Diario Oficial el 29 de Noviembre de 2014, Establece condiciones para determinar rendimiento urbano y emisiones de óxido de nitrógeno de vehículos motorizados y determina la forma y condiciones de cálculo del impuesto establecido en el artículo 3° de la ley 20.780, del Ministerio de Transportes y Telecomunicaciones, Subsecretaría de Transportes.

#### 3.- DESTINATARIOS

Personas naturales o jurídicas que adquieren en una primera compraventa, determinados vehículos nuevos, quienes deben pagar un impuesto adicional a lo establecido en el título II del decreto ley N°825, de 1974, impuesto por única vez regulado en el artículo 3° de la Ley 20780, determinado en UTM y pagado en moneda nacional.

## 4.- ORGANISMOS INVOLUCRADOS

- Servicio de Impuestos Internos
- Servicio de Tesorerías
- Ministerio de Transportes y Telecomunicaciones
- Servicio de Registro Civil e Identificación:
- Instituciones Recaudadoras Autorizadas

## 5.- PLAZOS

El pago del Impuesto Artículo 3° ley 20.780, determinadas por el Servicio de Impuestos Internos, deberá realizarse dentro del período de vencimiento indicado en los respectivos Avisos Recibos o comprobantes de pago del Formulario 88-A.

## 6.- PROCEDIMIENTO

## 6.1.- DECLARACIÓN CON PAGO

#### a) Forma de Acceso:

Para la Declaración y Pago de este impuesto adicional a los vehículos nuevos, se ha habilitado en el sitio web del Servicio de Tesorerías <u>www.tesoreria.cl</u>, el formulario de pago **88-A** denominado **"Impuesto Vehículos Ley N°20.780** 

**Fuentes Móviles**", con el objeto que los interesados efectúen este trámite exclusivamente por internet, el contribuyente debe declarar que la información ingresada en el sistema es fidedigna.

El comprador, una vez obtenida la factura de compra del vehículo o la DIN (declaración de Ingreso) respectiva, debe proceder de la siguiente forma:

Acceder a sitio web <u>www.tesoreria.cl</u>, en página principal, seleccionar opción "Recaudación", "Declaración y Pago" y luego "Formulario 88-A".

|                                                                                                    | Nuestro Tesoro so                                                             | on los Chilenos                                                  |                         | A 4.70 34     | $\langle \rangle$ |
|----------------------------------------------------------------------------------------------------|-------------------------------------------------------------------------------|------------------------------------------------------------------|-------------------------|---------------|-------------------|
| tesoreria.cl                                                                                                    | RECAUDACION -                                                                 |                                                                  | DISTRIBUCION -          |               |                   |
|                                                                                                    | INSTITUCIONES -                                                               |                                                                  |                         |               |                   |
| Acceso usuarios                                                                                                 |                                                                               |                                                                  |                         |               |                   |
| Ingrese su clave                                                                                                | F                                                                             | ormulario de Declarac                                            | ión y Pago Simultáneo   |               |                   |
| Olvidó su clave                                                                                                 | Seleccione un Fo                                                              | rmulario                                                         |                         |               |                   |
| Registrese aquí                                                                                                 |                                                                               |                                                                  |                         |               |                   |
| Servicio al usuario                                                                                             | F10 FONASA<br>F10 FONDO COMUN<br>F10 FONDOS                                   |                                                                  |                         | ^             |                   |
| Energy Consulta - reclamos                                                                                      | F10 INGRESO FOND<br>F10 INGRESOS VARI<br>F10 INGRESOS VARI                    | US ASIGNACIONES FAMILIA<br>IOS<br>IOS OTROS SERVICIOS            | RES REFORMA PREVISIONAL |               |                   |
| Preguntas frecuentes                                                                                            | F10 INGRESOS VARI<br>F10 MULTAS APLICA                                        | IOS SII<br>IDAS A CASINOS                                        |                         |               |                   |
| Red de oficinas                                                                                                 | F10 MULTAS CONSE<br>F10 MULTAS JUZGAI                                         | JO NACIONAL DE TELEVISI<br>DOS                                   | NC                      |               |                   |
| *** Trámites Frecuentes                                                                                         | F10 MULTAS LEY DE<br>F10 MULTAS SUBTE                                         | L<br>C                                                           |                         |               |                   |
| Indicadores Económicos                                                                                          | F10 OBRAS DE RIEG<br>F10 PATENTE GEOT<br>F10 REINTEGROS G<br>F10 SERNAPESCA P | IO<br>ERMICA<br>ARANTIA ESTATAL PENSIO!<br>AGO INFORME AMBIENTAL | NES MINIMAS<br>INFA     |               |                   |
| Opciones destacadas                                                                                             | F10 SUBSIDIO LEY 2<br>F10 SUBSIDIO LEY 2                                      | 0378<br>0.696                                                    |                         |               |                   |
| Revisar Saldos Disponibles     Cartola tributaria     Contribuciones Rut c/clave     Derechos del Contribuyente | F88 IMPUESTO VERI                                                             | ATTILLERUS PUBLICUS<br>DE A FUENTES MOVILES                      |                         | ľ             | ~                 |
| Mesa de ayuda<br>(56) <b>2 2768 9800</b>                                                                        | Tesorería.cl                                                                  | Ayuda                                                            | Docume                  | entos         |                   |
| Masa cantral                                                                                                    | ··· Misión - Visión                                                           | Glosario                                                         | ··· Leyes               | y Reglamentos |                   |

Posteriormente se desplegará Formulario DPS 88-A, para el pago del "**Impuesto Vehículos Ley N°20.780 Fuentes Móviles**".

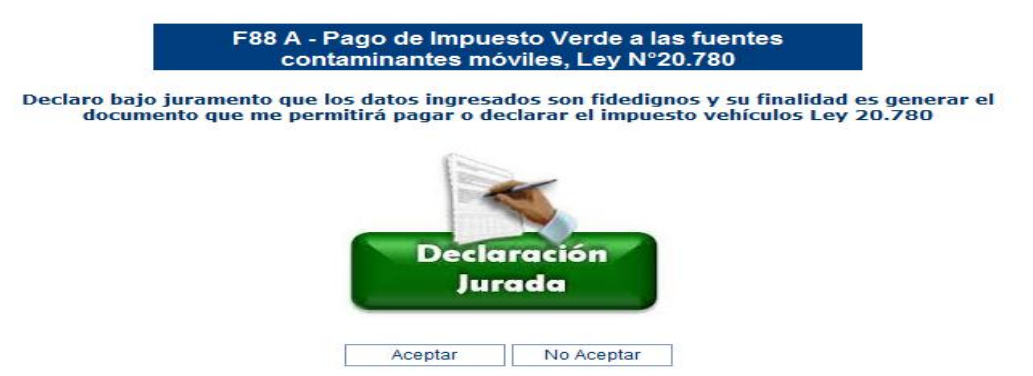

La información ingresada en este formulario será verificada con otros organismos relacionados como el Servicio de Impuestos Internos (SII), Ministerio de Transportes y Telecomunicaciones (MTT), por tanto el contribuyente será responsable de la veracidad de la información proporcionada, por tal razón esta tiene un carácter de Declaración Jurada. Si hay valores o información mal ingresada no podrá inscribirse vehículo en el Servicio de Registro Civil e Identificación (SRCI).

#### b) Identificación de Contribuyente

A continuación se detalla el formulario 88-A que contiene la siguiente información que en gran parte debe ser digitada por el interesado: si el contribuyente está registrado en las bases de datos de Tesorería, con la digitación del Rut del contribuyente, se desplegará automáticamente la información de identificación del interesado, de lo contrario tendrá que digitarse los nombres, dirección, etc.

|                                          | Form                                                 | ulario de [                              | Declaración y                        | Pago               | o Simultáneo        | - |
|------------------------------------------|------------------------------------------------------|------------------------------------------|--------------------------------------|--------------------|---------------------|---|
| TES<br>GEN<br>REF<br>IMPI<br>FUEI<br>FOR | SORERÍ<br>NERAL D<br>PÚBLIC/<br>UESTO VE<br>NTES MOV | A<br>PELA<br>A<br>RDE A<br>TILES<br>D 88 | FOLIO<br>RUT<br>FECHA<br>VENCIMIENTO | 07 3<br>03<br>15 3 | 175<br>- 11-12-2014 |   |
| DESCRIPCIÓN                              | CÓDIGO                                               |                                          |                                      | VALOR              | R/CONTENIDO         |   |
| DJ. TGR CONDICIONES<br>DEL FORMULARIO    | [0035]                                               | ACEPTADA                                 | A DJ TGR                             |                    |                     |   |
| RAZON<br>SOCIAL/APELLIDO<br>PATERNO      | [0001]                                               |                                          |                                      |                    |                     |   |
| APELLIDO MATERNO                         | [0002]                                               |                                          |                                      |                    |                     |   |
| NOMBRES                                  | [0005]                                               |                                          |                                      |                    |                     |   |
| DIRECCION                                | [0006]                                               |                                          |                                      |                    |                     |   |
| COMUNA                                   | [0008]                                               |                                          |                                      |                    | ?                   | Ŧ |

# c) Identificación del Vehículo:

Respecto a la Información del vehículo un dato relevante es el **código de informe técnico (CIT**), al digitar la información exacta en el campo CIT que es un código único, se desplegarán automáticamente los datos adicionales marca, modelo, tipo de vehículo.

| CÓDIGO DE INFORME<br>TÉCNICO (CIT) | [0028] |  |
|------------------------------------|--------|--|
| MARCA DE VEHICULO                  | [0029] |  |
| MODELO DE VEHICULO                 | [0030] |  |
| TIPO DE VEHICULO                   | [0031] |  |
| CAPACIDAD DE CARGA<br>MAXIMA.      | [0036] |  |
| VIN                                | [0033] |  |

El interesado debe verificar que coincidan los datos desplegados, con el vehículo específico a declarar, marca, modelo, tipo de vehículo, capacidad de carga, de lo contrario se debe volver a digitar CIT.

#### d) Antecedentes del Pago:

Luego el contribuyente debe proporcionar información vinculada a los antecedentes del pago y compraventa del vehículo, primeramente se debe indicar en código 20 Tipo de Documento, existiendo las opciones de Factura o DIN (declaración de Ingreso), Rut emisor, Folio, Fecha y Tipo de factura que deberá indicar que esta afecta a IVA, salvo excepciones determinadas por el SII.

| TIPO DE DOCUMENTO              | [0020] | Seleccione - |
|--------------------------------|--------|--------------|
| RUT EMISOR<br>FACTURA/DIN      | [0021] |              |
| FOLIO DIN O Nº<br>FACTURA      | [0022] |              |
| FECHA EMISION DIN /<br>FACTURA | [0023] |              |
| TIPO DE FACTURA                | [0024] | Seleccione - |

Posteriormente si es factura se deben digitar valor

neto de la factura, valor IVA de la factura, valor total DIN o valor total factura, con estos valores, se selecciona botón **Obtener el valor del impuesto del SII**, opción que permite consultar información en línea con el SII con el fin que se efectúe el cálculo exacto del valor del impuesto único a pagar, aplicando la siguiente fórmula: Impuesto en UTM =[(35/rendimiento urbano (km/lt) + (120 x g/km de NOx)] x (precio de venta x 0,0000006). Nota: el guarismo 120, durante los años 2014 y 2015 será de 60, en el año 2016 es de 90 y a partir del año 2017, en adelante, será de 120.

|                                          | [0025]  |                                |   |
|------------------------------------------|---------|--------------------------------|---|
| FACTURA                                  | [0026]  |                                |   |
| VALOR TOTAL DIN O<br>VALOR TOTAL FACTURA | [0027]  |                                |   |
| ACTIVO FIJO<br>INMOVILIZADO              | [0032]  | Seleccione -                   |   |
| DJ. SII ACT. FIJ                         | [222.4] |                                |   |
| INMOVILIZADO                             | [0034]  |                                |   |
| TIPO DE MONEDA                           | [0070]  | UTM                            |   |
|                                          | [0075]  |                                |   |
| CANTERD OM.                              | [00/0]  | Obtener valor Impuesto del SII |   |
| VALOR MONEDA FECHA<br>PAGO               | [0077]  | 43198                          |   |
| IMPUESTO LEY 20.780                      | [0152]  |                                | Ε |
| FECHA DE EMISION DEL<br>IMPUESTO         | [0215]  | 15-12-2014                     |   |
| TOTAL A PAGAR EN<br>MONEDA NACIONAL      | [0091]  |                                |   |

Una vez obtenida esta información en línea, se debe marcar opción botón ingresar lo que validará automáticamente la información registrada, los valores establecido en UTM serán convertidos en pesos desplegándose automáticamente el total a pagar en moneda nacional.

| CAPACIDAD DE CARGA MAXIMA.            | [0036] | 0                       |              |
|---------------------------------------|--------|-------------------------|--------------|
| VIN                                   | [0033] | vin-5                   |              |
| TIPO DE DOCUMENTO                     | [0020] | FACTURA 🗸               |              |
| RUT EMISOR FACTURA/DIN                | [0021] | 1-9                     |              |
| FOLIO DIN O Nº FACTURA                | [0022] | 5698413                 |              |
| FECHA EMISION DIN / FACTURA           | [0023] | 15-12-2014              |              |
| TIPO DE FACTURA                       | [0024] | AFECTA A IVA 🗸          |              |
| VALOR NETO DE LA FACTURA              | [0025] | 1500000                 |              |
| VALOR IVA DE LA FACTURA               | [0026] | 2850000                 |              |
| VALOR TOTAL DIN O VALOR TOTAL FACTURA | [0027] | 17850000                |              |
| ACTIVO FIJO INMOVILIZADO              | [0032] | NO 🗸                    |              |
| DJ. SII ACT. FIJ INMOVILIZADO         | [0034] |                         |              |
| TIPO DE MONEDA                        | [0070] | UTM                     |              |
| CANTIDAD UM.                          | [0075] | 5.72 Obtener valor Impu | esto del SII |
| VALOR MONEDA FECHA PAGO               | [0077] | 43198                   |              |
| IMPUESTO LEY 20.780                   | [0152] | 247093                  |              |
| FECHA DE EMISION DEL IMPUESTO         | [0215] | 15-12-2014              |              |
|                                       | [0091] | 247093                  |              |

Al seleccionar la opción Ingresar aparecerá un cuadro resumen con toda la información, si existe un dato impreciso se debe volver a digitar información, existiendo las opciones de Modificar, Confirmar, Cancelar e Imprimir. Con la opción confirmar el contribuyente está validando todos los datos registrados.

| CÓDIGO DE INFORME TÉCNICO (CIT)       | [0028] | LR53 57E 509 130 0-6                                                 |  |  |  |  |
|---------------------------------------|--------|----------------------------------------------------------------------|--|--|--|--|
| MARCA DE VEHICULO                     | [0029] | LAND ROVER                                                           |  |  |  |  |
| MODELO DE VEHICULO                    | [0030] | RANGE ROVER SPORT S/C 3,0 LTS. DOHC STATION WAGON 5P. 4X4 (5 ASTOS.) |  |  |  |  |
| TIPO DE VEHICULO                      | [0031] | STATION WAGON                                                        |  |  |  |  |
| CAPACIDAD DE CARGA MAXIMA.            | [0036] | 0                                                                    |  |  |  |  |
| VIN                                   | [0033] | VIN-5                                                                |  |  |  |  |
| TIPO DE DOCUMENTO                     | [0020] | FACTURA                                                              |  |  |  |  |
| RUT EMISOR FACTURA/DIN                | [0021] | 1-9                                                                  |  |  |  |  |
| FOLIO DIN O Nº FACTURA                | [0022] | 5698413                                                              |  |  |  |  |
| FECHA EMISION DIN / FACTURA           | [0023] | 15-12-2014                                                           |  |  |  |  |
| TIPO DE FACTURA                       | [0024] | AFECTA A IVA                                                         |  |  |  |  |
| VALOR NETO DE LA FACTURA              | [0025] | 1500000                                                              |  |  |  |  |
| VALOR IVA DE LA FACTURA               | [0026] | 2850000                                                              |  |  |  |  |
| VALOR TOTAL DIN O VALOR TOTAL FACTURA | [0027] | 17850000                                                             |  |  |  |  |
| ACTIVO FIJO INMOVILIZADO              | [0032] | NO                                                                   |  |  |  |  |
| DJ. SII ACT. FIJ INMOVILIZADO         | [0034] |                                                                      |  |  |  |  |
| TIPO DE MONEDA                        | [0070] | итм                                                                  |  |  |  |  |
| CANTIDAD UM.                          | [0075] | 5.72                                                                 |  |  |  |  |
| VALOR MONEDA FECHA PAGO               | [0077] | 43198                                                                |  |  |  |  |
| IMPUESTO LEY 20.780                   | [0152] | 247093                                                               |  |  |  |  |
| FECHA DE EMISION DEL IMPUESTO         | [0215] | 15-12-2014                                                           |  |  |  |  |
| TOTAL A PAGAR EN MONEDA NACIONAL      | [0091] | 247093                                                               |  |  |  |  |

#### Una vez confirmados los datos y verificados por el contribuyente que la información esta correcta, existen las siguientes alternativas de pago de este impuesto:

- 1. Directamente en sitio web de Tesorería, transferencia electrónica de fondos, con las siguientes opciones de pago:
  - Cuenta Corriente o Cuenta RUT
  - Tarjetas de Créditos
  - Tarjeta de Casas Comerciales
  - Sistema Web Pay
- 2. Imprimir AR o comprobante, y pagarlo en forma presencial en las Instituciones Recaudadoras Autorizadas u Oficinas de Tesorerías de País, en efectivo, vale vista, o cheque del mismo banco donde paga obligación. Este trámite debe efectuarse el mismo día de emisión de Certificado de Pago. Para imprimir el AR debe seleccionar opción folio.

| Formularios de Declaración y Pago Simultáneo                                                                                                    |                                                                                                    |              |             |                    |  |  |  |
|----------------------------------------------------------------------------------------------------|----------------------------------------------------------------------------------------------------|--------------|-------------|--------------------|--|--|--|
| Estado                                                                                                    | Formulario                                                                                                    | Folio        | Vencimiento | Total a Pagar (\$) |  |  |  |
| Vigente                                                                                                    | 88                                                                                                    | 377          | 31-12-2014  | 247093             |  |  |  |
| Importante:<br>• Ver el Formulario de Pago con el botó<br>• Para imprimir el <b>Comprobante</b> debe s<br>• Este comprobante debe presentarlo el<br>• Ingresar un nuevo DPS con el botón N | n <b>Ver Formulario de Pago</b><br>eleccionar el campo FOLIO.<br>en el Registro Civil para inscribir su vehículo<br><b>Jolver</b> | Pagar Volver |             |                    |  |  |  |

Sí se elige pagar en línea (botón pagar en recuadro

anterior), se desplegara la siguiente pantalla, en donde contribuyente deberá seleccionar Institución y medio de pago:

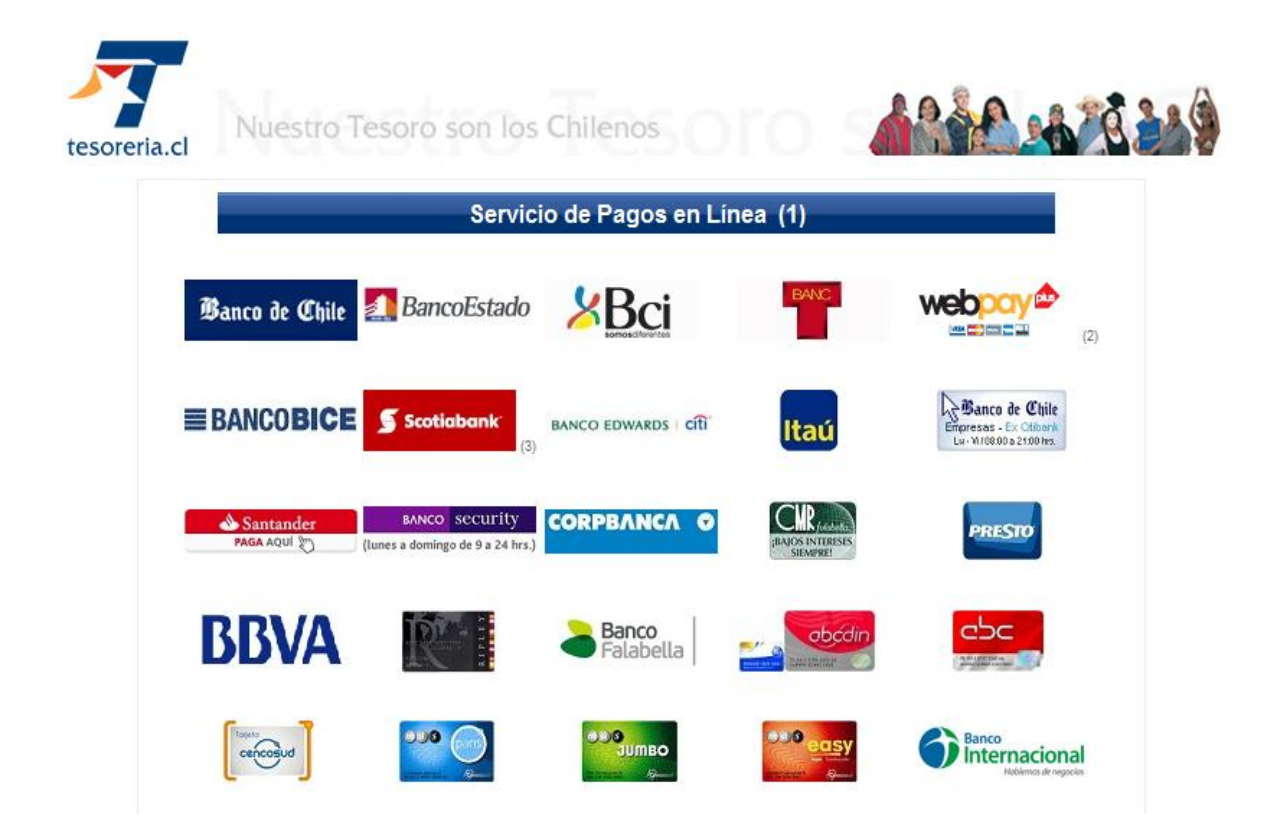

Si el pago se ha generado con éxito aparecerán datos del ingreso, al presionar identificación de la transacción se obtendrá el comprobante de pago que debe ser presentado en el trámite de primera Inscripción del vehículo en el Servicio de Registro Civil e Identificación.

| Nuestro Te                                                      | Nuestro Tesoro son los Chilenos                    |                                        |                                         |                             |                                   |                    |                  | A 226             |
|-----------------------------------------------------------------|----------------------------------------------------|----------------------------------------|-----------------------------------------|-----------------------------|-----------------------------------|--------------------|------------------|-------------------|
| RECAUDAC                                                        | ION 🔻                                              | INV                                    | ERSION                                  | -                           | DISTRIBUCION                      | •                  | INSTIT           | UCIONES 🔫         |
|                                                                 | N                                                  | otificac                               | ión de Pa                               | go / Notii                  | fication Of Pa                    | yment              |                  |                   |
| ID Transacción<br>Transaction ID                                | Certificado<br>Certified                           | RUT-<br>ROL                            | Formulario<br>Form                      | Folio<br>Order No           | Vencimiento<br>Date of Expiry     | Moneda<br>Currency | Total<br>Tax Fee | Estado<br>Status  |
| 2014121579597748                                                | ver                                                | 16753762<br>-6                         | 88                                      | 377                         | 31-12-2014                        | CLP                | 247.093          | Pago Internet TGR |
| Presione el identi<br>To find receipt, pl<br>Identificador de C | ificador de la<br>lease press tl<br>Operación / Op | transacci<br>ne transac<br>peration II | ón para obter<br>ction ID or clic<br>): | ner el Comp<br>ck on button | robante de Pago<br>"Payment Vouch | er".<br>201412154  | 1384662          | 1                 |
| Institución Recau                                               | idadora / Colle                                    | ection Age                             | ency:                                   |                             | BANCO VIRTUAL                     |                    |                  |                   |
| Fecha y Hora de l                                               | Pago / Date ar                                     | nd Hour of                             | Payment:                                |                             | 15-12-2014 17:21:37               |                    |                  |                   |
|                                                                 |                                                    |                                        |                                         | Aceptar                     |                                   |                    |                  |                   |

Ejemplo de Comprobante de pago realizado con éxito, el cual se debe imprimir:

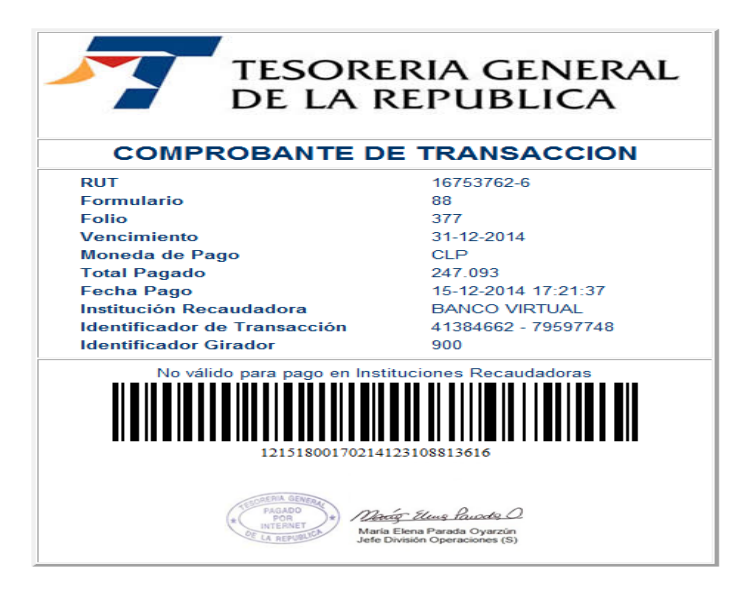

Sí el contribuyente elige otro medio de pago y requiere obtener AR o comprobante de pago, se debe presionar la opción "folio".

| Formularios de Declaración y Pario Simultáneo                                                                                                    |                                                                                                    |              |             |                    |  |  |  |  |  |
|----------------------------------------------------------------------------------------------------|----------------------------------------------------------------------------------------------------|--------------|-------------|--------------------|--|--|--|--|--|
|                                                                                                    |                                                                                                    |              |             |                    |  |  |  |  |  |
| Estado                                                                                                    | Formulario                                                                                                    | Folio        | Vencimiento | Total a Pagar (\$) |  |  |  |  |  |
| Vigente                                                                                                    | 88                                                                                                    | 377          | 31-12-2014  | 247093             |  |  |  |  |  |
| Importante:<br>• Ver el Formulario de Pago con el botó<br>• Para imprimir el Comprobante debe s<br>• Este comprobante debe presentarlo (<br>• Ingresar un nuevo DPS con el botón \ | n <b>Ver Formulario de Pago</b><br>eleccionar el campo FOLIO.<br>en el Registro Civil para inscribir su vehículo<br><b>folver</b> | Pagar Volver |             |                    |  |  |  |  |  |

Posteriormente se desplegará la siguiente pantalla que es el AR o comprobante para pagar este Impuesto en las Instituciones Recaudadoras Autorizadas.

|                             |        |               |                    |                                 | 10000  |                                                                                                |
|-----------------------------|--------|---------------|--------------------|---------------------------------|--------|------------------------------------------------------------------------------------------------|
| Nombre: FABIOLA IN          | ES     |               |                    | Folio                           | 0007   | 377                                                                                            |
| Direccion 0006 sdf          | dfv    |               |                    | Comuna                          | 0008   | ICOLINA                                                                                        |
| Rut/Rol 0003 167            | 537    | Formular      | rio: 88            | Vencimient                      | 0 0015 | 31-12-2014                                                                                     |
| Descripción                 | Código | Valor         | Descripció         | n                               | Código | Valor                                                                                          |
| NUMERO DE<br>TELEFONO       | 0009   | 5698423       | TIPO DE<br>DOCUMEI | оти                             | 0020   | FACTURA                                                                                        |
| RUT EMISOR<br>FACTURA/DIN   | 0021   | 1-9           | FOLIO DIN          | V/ N*FACT.                      | 0022   | 5.698.413                                                                                      |
| FECHA<br>EMISION.DIN/FACT.  | 0023   | 15-12-2014    | TIPO DE F          | ACTURA                          | 0024   | AFECTA A IVA                                                                                   |
| VALOR NETO DEL<br>LA FAC.   | 0025   | 15.000.000    | VALOR IV           | VALOR IVA DE LA 0026<br>FACTURA |        | 2.850.000                                                                                      |
| VAL.TOT.DIN/VAL.T<br>OT.FAC | 0027   | 17.850.000    | CÓD.INF.<br>(CIT)  | CÓD.INF. TÉCNICO 002<br>(CIT)   |        | LR5357E5091300-6                                                                               |
| MARCA DE<br>VEHICULO        | 0029   | LAND ROVER    | MODELO             | MODELO VEHICULO                 |        | RANGE ROVER SPOR<br>S/C 3,0 LTS. DOHC<br>STATION WAGON 5P.<br>4X4 (5 ASTOS.) T/A<br>MOTOR OTTO |
| TIPO VEHICULO               | 0031   | STATION WAGON | ACT.FIJO           | INMOVILI.                       | 0032   | NO                                                                                             |
| VIN                         | 0033   | VIN-5         | DJ.TGR<br>FORMULA  | RIO                             | 0035   | ACEPTADA DJ TGR                                                                                |
| CAPACIDAD MAX.              | 0036   | 0             | TIPO MON           | IEDA.                           | 0070   | UTM                                                                                            |
| CANTIDAD UM.                | 0075   | 5,72          | VALOR M            | ONEDA<br>AGO                    | 0077   | 43.198                                                                                         |
| IMPTO LEY 20.780            | 0152   | 247.093       | FECHA EN           | MISION                          | 0215   | 15-12-2014                                                                                     |
|                             |        |               |                    |                                 |        |                                                                                                |
| Valido Hasta                |        | 31-12-2014    | 4 TOTAL A          | PAGAR                           | 91     | 247.0                                                                                          |
| Fecha Emision               |        | 15-12-2014    | 4 PLAZO            |                                 |        |                                                                                                |

Con el comprobante de pago de este impuesto, el interesado debe hacer el trámite de primera inscripción del Vehículo en el Servicio de Registro Civil e Identificación. Es indispensable que los valores a pagar, coincidan con la información que dispone el Servicio de Registro Civil e Identificación, de lo contrario no se podrá materializar trámite de primera inscripción.

El formulario de pago que se utilizará para este Ingreso corresponderá al Formulario 88-A "Impuestos Vehículos Ley 20.780 Fuentes Móviles", Código de cuenta **152** glosa "Impto. Vta. Vehículos Nuevos".

## 6.2.- DECLARACIÓN VEHICULO COMO ACTIVO INMOVILIZADO

En el caso que el vehículo sea declarado como un activo inmovilizado de la actividad económica del contribuyente, específicamente esta situación está normada para las camionetas nuevas de hasta 2000 kilos de capacidad de carga útil, en esta eventualidad, no corresponde pagar el impuesto artículo 3° ley 20.780, pero el interesado debe declarar obligatoriamente el Formulario 88-A, para ser presentado en el SRCI, por tanto debe hacer una declaración de exención de este impuesto, antecedentes que serán corroborado en línea por el SII, si se verifica información, se debe emitir un comprobante de pago con valor cero, debiéndose informar lo siguiente:

- a) Forma de Acceso: Corresponde el mismo procedimiento indicado en el punto 6.1 letra a).
- b) Identificación de Contribuyente: Corresponde el mismo procedimiento indicado en punto 6.1 letra b).
- c) Identificación del Vehículo: Corresponde el mismo procedimiento indicado en el punto 6.1 letra c), pero en modelo debe ser camioneta con una capacidad de carga de hasta 2000 kilos de capacidad de carga útil, situación ejemplificada en la siguiente pantalla.

CIT ingresado corresponde a camioneta:

| CÓDIGO DE INFORME<br>TÉCNICO (CIT) | [0028] | LF5578E50214S00-8                                               | * |
|------------------------------------|--------|-----------------------------------------------------------------|---|
| MARCA DE VEHICULO                  | [0029] | Lifan                                                           |   |
| MODELO DE VEHICULO                 | [0030] | Truck D/C 1,2 Lts. DOHC Pick Up Doble Cabina 4P. T/M Motor Otto |   |
| TIPO DE VEHICULO                   | [0031] | Camioneta                                                       |   |
| CAPACIDAD DE CARGA<br>MAXIMA.      | [0036] | 950                                                             |   |
| VIN                                | [0033] | vin-2                                                           |   |
| TIPO DE DOCUMENTO                  | [0020] | FACTURA -                                                       | ш |

d) Antecedentes del Pago: Corresponde al mismo procedimiento indicado en el punto 6.1 letra d), con la excepción que en el campo o código 032 que indica "Activo inmovilizado" se selecciona la opción SI, lo que genera una Declaración Jurada que es validada en línea por el SII, verificando que el contribuyente tribute en primera categoría, ya que es un requisito para acceder al beneficio de exención, si esta información es confirmada con la opción ingresar y confirmar se obtendrá certificado que determinará un valor a pagar igual a cero. Con este comprobante el contribuyente debe dirigirse al Servicio de Registro Civil e Identificación para la primera inscripción del vehículo.

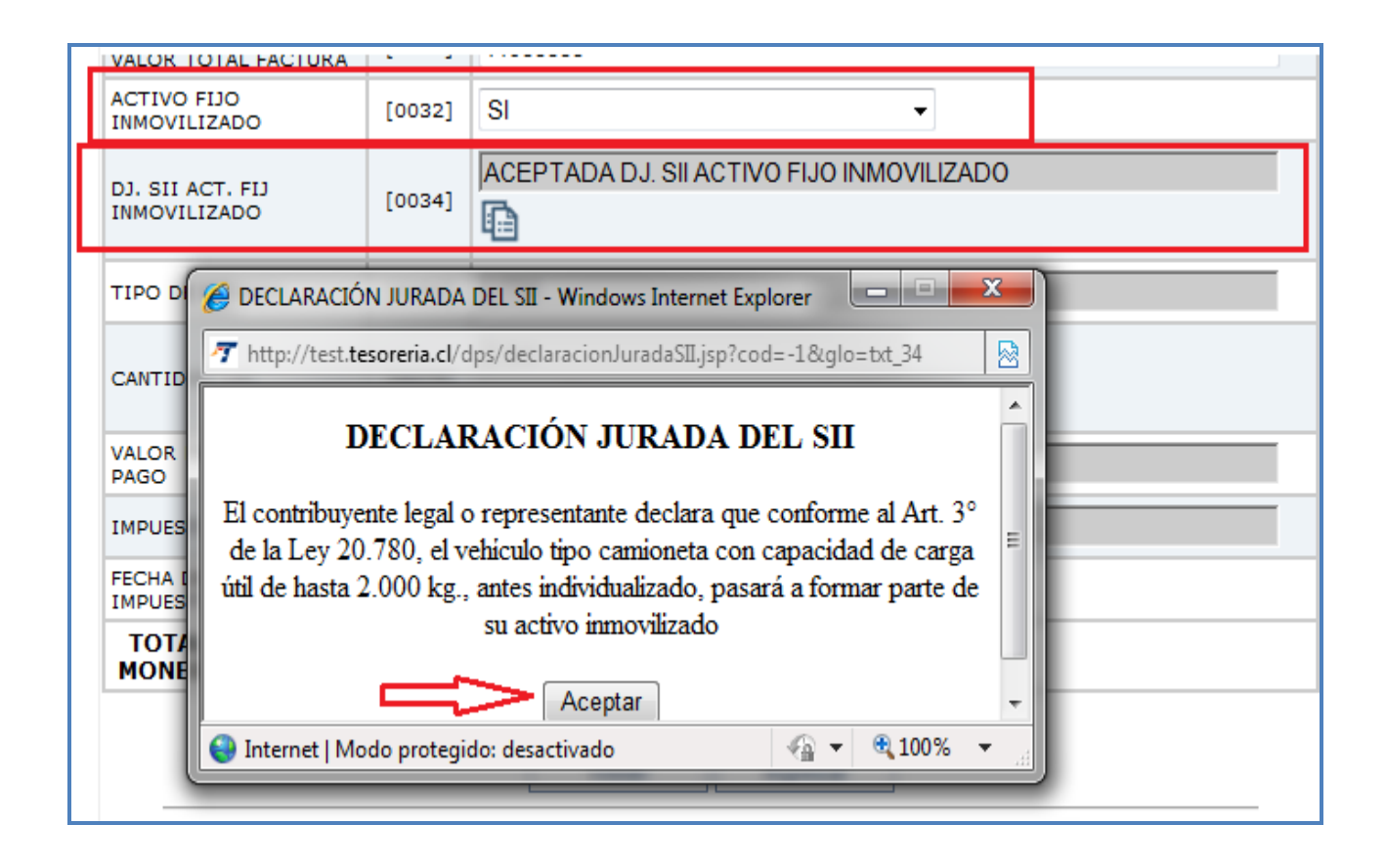

# 6.3.- Devolución de Impuesto Pagado a vehículos que se inscriban como taxis.

Los contribuyentes que una vez pagado el impuesto, registren el vehículo correspondiente para prestar servicios de taxis en cualquiera de sus modalidades, tendrán derecho a la devolución de los valores pagados en el Formulario 88-A.

Para hacer efectiva la devolución del impuesto pagado, el contribuyente debe hacer el trámite de solicitud por internet y sólo hacerlo en forma presencial en Tesorería cuando deba acreditar alguna documentación (mandato por leasing o poder notarial).

## 6.3.1.- Trámite de Devolución por Internet.

En primer lugar se ingresa en sitio <u>www.tesoreria.cl</u>, el contribuyente debe autenticarse con su clave de acceso a página internet de Tesorería, indicando su RUT y clave.

Posteriormente en página principal del sitio internet de Tesorería, en opción Distribución, recuadro Devoluciones, se selecciona opción "Devolución taxi Ley 20.780".

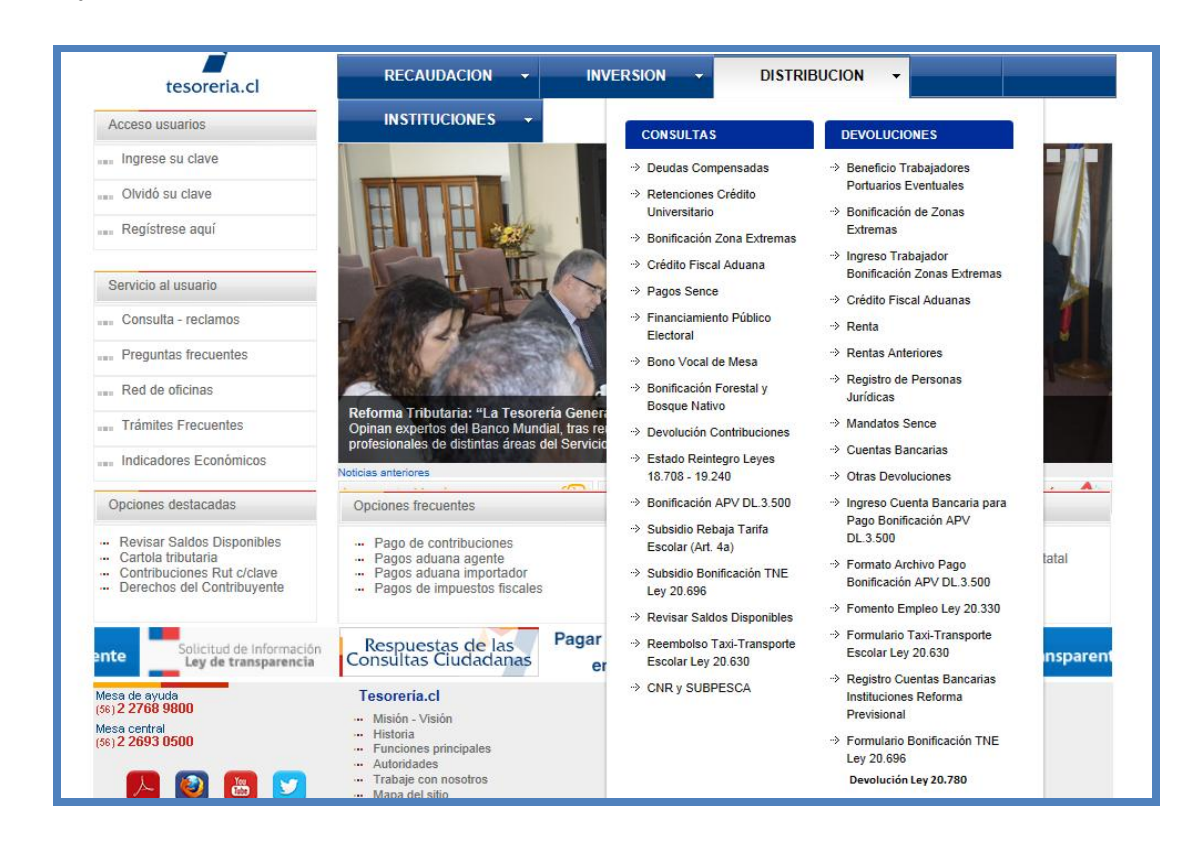

El sistema muestra página "Recepcionar solicitud

devolución Ley 20.780", el contribuyente debe digitar Rut y placa patente asociada, puede agregar más de una patente, el sistema validará información con el SRCI y el Ministerio de Transportes para verificar propietario y si vehículo está inscrito como taxi, validado tesorería que efectivamente el formulario 88 está pagado.

| <b>F</b>                                                                                                    | Nuestro Tesoro sor                                               | n los Chilenos                                                                        | 498                            | A                          |
|----------------------------------------------------------------------------------------------------|------------------------------------------------------------------|---------------------------------------------------------------------------------------|--------------------------------|----------------------------|
| tesoreria.cl                                                                                                    | RECAUDACION X                                                    | INVERSION .                                                                           | DISTRIBUCION *                 | IN STITUCIONES             |
| Acceso usuarios                                                                                                    | R                                                                | ecepcionar Solicitud D                                                                | evolución Ley 20.780           |                            |
| Datos Personales                                                                                                    |                                                                  |                                                                                       |                                |                            |
| 🚥 Cerrar sesión                                                                                                    |                                                                  | INGR                                                                                  | ESO                            |                            |
| ···· Registe se a qui                                                                                                    | Datos Contribuyen te                                             |                                                                                       |                                |                            |
| Servicio al usuario                                                                                                    | Put Drapintaria: 98974100                                        | 2                                                                                     |                                |                            |
| Consulta - re da mos                                                                                                    | Rut Propietano: 00074100                                         |                                                                                       |                                |                            |
| Preguntas frecuentes                                                                                                    | Datos Placa Patente II                                           | nica                                                                                  |                                |                            |
| Red de oficinas                                                                                                    | Durosi nucu i utorite o                                          | inou                                                                                  |                                |                            |
| Trámites Frequentes                                                                                                    | Patente: CVCB33                                                  | gregar Patente                                                                        |                                |                            |
| Indicado res Económicos                                                                                                    | Patente: FTFD23 x                                                |                                                                                       |                                |                            |
| Opciones desta cadas                                                                                                    |                                                                  | Todos los campos                                                                      | son obligatorios               |                            |
| <ul> <li>Revisar Saldos Disponibles</li> <li>Cartola tributaria</li> <li>Contribuciones Rut oblave</li> <li>Derechos del Contribuyente</li> </ul> |                                                                  | Continuar                                                                             | Limplar                        | ~                          |
| Mesa de ayuda                                                                                                    | Tesorería.d                                                      | Ayuda                                                                                 | Docum                          | entos                      |
| Mesa central                                                                                                    | - Mebn-Vebn<br>- Hetora                                          | <ul> <li>Gibsarb</li> <li>Portalde pagos</li> </ul>                                   | - Leyes<br>- Preser            | y Regiamentos<br>itaciones |
| [36] Z 2093 0000                                                                                                    | <ul> <li>Funciones principales</li> <li>Autoridades</li> </ul>   | <ul> <li>Stibs de Interés</li> <li>Indicadores Econ</li> </ul>                        | - Actos                        | y Resoluciones             |
| 1 🕑 🕹 💟                                                                                                    | <ul> <li>Trabaje con nosotros</li> <li>Mapa del sitio</li> </ul> | <ul> <li>Politicas de privat</li> <li>Búsque da</li> <li>Información porta</li> </ul> | idad                           |                            |
|                                                                                                    | Copyright ©2012-2014 Tesorenia Ge<br>Fecha Actus                 | eneral de la República. Todos<br>lización: 2 de Octubre de 201                        | Los Derechos Reservados.<br>4. |                            |

Básicamente esta página contiene la siguiente información que debe ser verificada por el contribuyente, en ítem "Identificación del propietario", si es persona jurídica sistema validará representantes legales, dirección.

En ítem "Medio de pago", debe indicar las alternativas de depósito o cheque, si es deposito debe verificar la cuenta bancaria informada, existiendo la opción de modificarla, en caso de cheque se debe indicar dirección de envío.

También existe ítem patente(s) asociada(s), donde el contribuyente verifica si la patente es validada con los datos ingresados, si aplica la devolución o no indicando la causal de rechazo.

Si la operación finaliza con éxito contribuyente deberá imprimir comprobante de devolución que se ejemplifica a continuación:

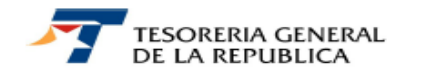

Emitido: 27/01/2015 12:01:28

## Comprobante de Solicitud de Impuesto Fuentes Contaminantes - Ley 20.780

| Identificac   | ión Propietario    |                   |                 |                                                                         |
|---------------|--------------------|-------------------|-----------------|-------------------------------------------------------------------------|
| Rut Propieta  | rio:               | 16753762-6        |                 |                                                                         |
| Apell. Paterr | no o Razón Social: | PAJARITO          |                 |                                                                         |
| Apell. Mater  | no:                | ENCINA            |                 |                                                                         |
| Nombres       |                    | FABIOLA INES      |                 |                                                                         |
| Dirección:    |                    | LOMAS DE LA LUZ   | 3995 118, VALP  | ARAISO                                                                  |
| Folio:        |                    | 121               |                 |                                                                         |
| Identificac   | ión Mandatario     |                   |                 |                                                                         |
| Rut Mandata   | ario:              |                   |                 |                                                                         |
| Apell. Paterr | no o Razón Social: |                   |                 |                                                                         |
| Apell. Mater  | no:                |                   |                 |                                                                         |
| Nombres:      |                    |                   |                 |                                                                         |
| Dirección:    |                    |                   |                 |                                                                         |
| Medio         |                    |                   |                 |                                                                         |
| Medio de Pa   | igo:               | DEPOSITO          |                 |                                                                         |
| Destino:      |                    | /Num: 81827261/Ba | nco: BCI-TBANC- | BANCO NOVA/Tipo: CTA. CORRIENTE                                         |
| Número        | Placa Patente      | Cant. UTM         | Cumple          | Mensaje Rechazo                                                         |
| 1             | FTFD21             | 2.09              | SI              |                                                                         |
| 2             | FTFD22             | 16.27             | SI              |                                                                         |
| 3             | FTFD24             | 0                 | NO              | RUT VALIDADOS CON EL MINISTERIO DE<br>TRANSPORTE Y SERVICIO DE REGISTRO |

## Consultas respecto al estado de pago.

Una vez ingresada la solicitud el contribuyente tiene la opción de consultar el estado de su solicitud, en la opción Distribución, luego la alternativa "Consultas", específicamente opción "Consulta Devoluciones Ley 20.780" digitando el Rut respectivo, el sistema desplegará la siguiente información:

|                                                                             | Nuestro Te                                               | esoro so                    | n los                    | Chilenos                                                                    | <u> </u>        |                         | 20                | 4.2             | a 2.0 G          |
|-----------------------------------------------------------------------------|----------------------------------------------------------|-----------------------------|--------------------------|-----------------------------------------------------------------------------|-----------------|-------------------------|-------------------|-----------------|------------------|
| tesoreria.cl                                                                | RECAUDA                                                  | cion -                      |                          | NVERSION - E                                                                | ISTRIBU         |                         | - 1               | ISTITUC         | IONES -          |
| Acceso usuarios                                                             |                                                          |                             | c                        | onsulta Devolución                                                          | Ley 20.         | 780                     |                   |                 |                  |
| Datos Personales                                                            |                                                          |                             |                          | RESULTADO DE LA B                                                           | ÚSQUED          | A                       |                   |                 |                  |
| Cerrar sesión                                                               |                                                          |                             |                          |                                                                             | -               |                         |                   |                 | -                |
| Registe se a qui                                                            | Rut<br>Propietario                                       | Rut<br>Mandatario           | Folio<br>Número          | Esta do<br>Solicitud                                                        | Tipo<br>de Pago | Cant.UTM<br>Solic itado | Monto<br>Aprobado | Monto<br>Pagado | Fecha<br>Ingreso |
|                                                                             | 16753762-6                                               |                             | 109                      | APROBADA PARA PROCESO                                                       | CHEQUE          | 7.03                    | 90284             | 0               | 22-01-2015       |
| Servicio al usuario                                                         |                                                          |                             |                          | Continuar Expo                                                              | rtar            |                         |                   |                 |                  |
| Consulta - re da mos                                                        |                                                          |                             |                          |                                                                             |                 |                         |                   |                 |                  |
| Preguntas frequentes                                                        |                                                          |                             |                          |                                                                             |                 |                         |                   |                 |                  |
| Red de oficinas                                                             |                                                          |                             |                          |                                                                             |                 |                         |                   |                 |                  |
| Trámites Frecuentes                                                         |                                                          |                             |                          |                                                                             |                 |                         |                   |                 |                  |
| Indicadores Económicos                                                      |                                                          |                             |                          |                                                                             |                 |                         |                   |                 |                  |
| Opcion es d'esta cad as                                                     |                                                          |                             |                          |                                                                             |                 |                         |                   |                 |                  |
| - Revisar Saldos Disponibles                                                |                                                          |                             |                          |                                                                             |                 |                         |                   |                 |                  |
| <ul> <li>Cantol a tributaria</li> <li>Contribuciones Rut o/clave</li> </ul> |                                                          |                             |                          |                                                                             |                 |                         |                   |                 |                  |
| <ul> <li>Derechos del Contribuyente</li> </ul>                              |                                                          |                             |                          |                                                                             |                 |                         |                   |                 |                  |
| fesa de ayuda                                                               | Tesorería.cl                                             |                             |                          | Ayuda                                                                       |                 | Do                      | cumentos          |                 |                  |
| fesa central                                                                | - Msion - Vision                                         |                             |                          | - Gbsarb                                                                    |                 | - 4                     | eyes y Regia      | men to s        |                  |
| 56) 2 2693 0500                                                             | <ul> <li>Historia</li> <li>Punciones prin</li> </ul>     | cipales                     |                          | <ul> <li>Sitos de Interês</li> </ul>                                        |                 | - A                     | ctos y Reso       | s<br>Li clonies |                  |
|                                                                             | <ul> <li>Autoritiades</li> <li>Trabale con no</li> </ul> | sotros                      |                          | <ul> <li>Indicadores Económicos</li> <li>Políticas de privacidad</li> </ul> |                 |                         |                   |                 |                  |
|                                                                             | Mapa del sitio                                           |                             |                          | Büsqueda<br>Información portal                                              |                 |                         |                   |                 |                  |
| Co                                                                          | opynight ©2012-201                                       | 4 Tesorenía (<br>Fecha Acto | Seneral de<br>Jalización | e la República. Todos Los D<br>2 de Octubre de 2014.                        | erechos Re      | eservados.              |                   |                 |                  |

Si existe conformidad, la materialización de este egreso se efectuará en los próximos 5 días hábiles disponible a través del Formulario 70-A.

## 6.4.- Devolución de Impuesto Pagado por motivos de pagos indebidos o en exceso.

Respecto de aquellos contribuyentes que hayan efectuado un pago por este formulario 88-A, en forma indebida o en exceso y que además no hayan utilizado este pago para inscribir un vehículo en el SRCI, Tesorería deberá devolver estos valores al interesado.

Para cursar esta devolución contribuyente debe concurrir presencialmente a las oficinas de Tesorerías preferentemente correspondiente a su domicilio y solicitar la devolución, acreditando el o los comprobante(s) de pago(s) respectivo(s).

Si existe conformidad, la materialización de este egreso se efectuará en los próximos 5 días hábiles disponible a través del Formulario 70-A.

## 6.5.- Alternativa de rectificar o modificar datos del pago realizado:

## Rectificatoria formulario 88-A

Si una vez pagado y/o declarado el formulario 88-A, el interesado constata que tiene algún dato erróneo, que debiera ser modificado, y solo en aquellos casos en que el vehículo no se encuentre inscrito en el Servicio de Registro Civil e Identificación, existe la alternativa de la rectificatoria en línea a través de la página web <u>www.tesoreria.cl</u>, recuadro recaudación Opción "**Rectificatoria Impuesto Verde**"; los códigos sujetos a rectificar bajo esta modalidad son los siguientes campos:

| Código | Datos modificables                         |
|--------|--------------------------------------------|
| 009    | NUMERO DE TELEFONO                         |
| 055    | CORREO ELECTRONICO                         |
| 028    | CÓDIGO DE INFORME TÉCNICO (CIT)            |
| 033    | NUMERO DE CHASIS O VIN                     |
| 020    | TIPO DE DOCUMENTO                          |
| 021    | RUT EMISOR FACTURA / RUT CONSIGNATARIO DIN |

| 022 | NUMERO FACTURA O FOLIO DIN             |
|-----|----------------------------------------|
| 023 | FECHA EMISION DIN / FACTURA            |
| 024 | TIPO DE FACTURA                        |
| 025 | VALOR NETO DE LA FACTURA               |
| 026 | VALOR IVA DE LA FACTURA                |
| 027 | VALOR TOTAL DIN O VALOR TOTAL FACTURA  |
| 032 | ACTIVO INMOVILIZADO                    |
| 034 | DECLARACION JURADA ACTIVO INMOVILIZADO |

## Modificaciones a formulario 88-A":

Pasos para rectificar en línea

Para realizar rectificación del F-88<sup>a</sup> se debe ingresar a la página web <u>www.tesoreria.cl</u>, recuadro recaudación Opción "**Rectificatoria Impuesto Verde**", luego aparecerá opción indicada en recuadro "Ingrese Folio", donde se debe ingresar el folio del formulario 88-A primitivo (folio a modificar)

| F88 A - Rectificatoria Pago de Impuesto Verde a las fuentes contaminantes móviles, Ley Nº20.780 |
|-------------------------------------------------------------------------------------------------|
| Ingrese Folio:                                                                                  |
| Aceptar                                                                                         |
|                                                                                                 |
|                                                                                                 |

Una vez ingresado el folio, se recuperarán los datos ingresados originalmente, ejemplificados en la siguiente pantalla, donde el interesado modifica el o los campos mal ingresados, permitidos por el sistema:

|                 | Formulario Rectificat                      | orio  | de De | eclaración y Pago Simultáneo                       |      |              |
|-----------------|--------------------------------------------|-------|-------|----------------------------------------------------|------|--------------|
|                 |                                            |       |       |                                                    |      |              |
| TESORERIA GENER |                                            |       | FOLIO | D DECLARACIÓN PRIMITIVA                            | 1120 | 37844        |
| FORMULARIO 88   | ENTES MOVILES                              |       | FOLIO | )                                                  | 07   | 1200         |
|                 |                                            |       | RUT   |                                                    | 03   | 11276835 - 1 |
|                 |                                            |       | FECHA | A VENCIMIENTO                                      | 15   | 30-04-2015   |
|                 | DESCRIPCIÓN                                | CÓDI  | GO    | VALOR/CONTENIDO                                    |      |              |
|                 | ACEPTACION CONDICIONES FORMULARIO          | [0035 | ] A(  | CEPTADA DJ TGR                                     |      |              |
|                 | RAZON SOCIAL/APELLIDO PATERNO              | [0001 | ) MI  | υÿOZ                                               |      |              |
|                 | APELLIDO MATERNO                           | [0002 | ] MO  | OLINA                                              |      |              |
|                 | NOMBRES                                    | [0005 | ] GL  | LADYS DEL CARMEN                                   |      |              |
|                 | DIRECCION                                  | [0006 | ] 🔽   | ILLA SANTA ANA PSJE SAN SEBASTIAN                  |      |              |
|                 | COMUNA                                     | [0008 | ] RE  | ENGO                                               |      | ?            |
|                 | NUMERO DE TELEFONO                         | [0009 | ] 93  | 3762531                                            |      |              |
|                 | CORREO ELECTRONICO                         | [0055 | ) [   |                                                    |      |              |
|                 | CÓDIGO DE INFORME TÉCNICO (CIT)            | [0028 | ) K   | I5463E51213S00-K                                   |      |              |
|                 | MARCA DE VEHICULO                          | [0029 | ] Ki  | ia                                                 |      |              |
|                 | MODELO DE VEHICULO                         | [0030 | ] Mo  | orning 1,2 Lts. DOHC Hatch Back 5P. T/M Motor Otto |      |              |
|                 | TIPO DE VEHICULO                           | [0031 | ] Ha  | atch Back                                          |      |              |
|                 | CAPACIDAD DE CARGA MAXIMA.                 | [0036 | ] 0   |                                                    |      |              |
|                 | NUMERO DE CHASIS O VIN                     | [0033 | ) KN  | NABX512AFT851450                                   |      |              |
|                 | TIPO DE DOCUMENTO                          | [0020 | ) F   | ACTURA                                             |      |              |
|                 | RUT EMISOR FACTURA / RUT CONSIGNATARIO DIN | [0021 | ] 79  | 9691740-7                                          |      |              |
|                 | NUMERO FACTURA O FOLIO DIN                 | [0022 | ] 31  | 12089                                              |      |              |
|                 | FECHA EMISION DIN / FACTURA                | [0023 | ] 03  | 3-02-2015                                          |      |              |
|                 | TIPO DE FACTURA                            | [0024 | ) A   | FECTA A IVA 💌                                      |      |              |

Para validar los datos modificados se presiona botón "Obtener valor Impuesto del SII" y luego ingresar:

| VALOR NETO DE LA FACTURA               | [0025] | 4907563                        |
|----------------------------------------|--------|--------------------------------|
| VALOR IVA DE LA FACTURA                | [0026] | 932437                         |
| VALOR TOTAL DIN O VALOR TOTAL FACTURA  | [0027] | 5840000                        |
| ACTIVO INMOVILIZADO                    | [0032] | Seleccionar                    |
| DECLARACION JURADA ACTIVO INMOVILIZADO | [0034] |                                |
| TIPO DE MONEDA                         | [0070] | UTM                            |
| CANTIDAD UM.                           | [0075] | Obtener valor Impuesto del SII |
| VALOR MONEDA FECHA PAGO                | [0077] |                                |
| IMPUESTO LEY 20.780                    | [0152] |                                |
| FECHA DE EMISION DEL IMPUESTO          | [0215] | 09-04-2015                     |
| TOTAL A PAGAR EN MONEDA NACIONAL       | [0091] |                                |
|                                        | Ing    | resar                          |

a) **Mantención del total pagado**: Si producto de la rectificación realizada, los datos modificados no alteran el pago original, se emitirá un nuevo comprobante de transacción (el cual se obtiene presionando el N° del folio), con el cual el interesado debe recurrir al SRCel a inscribir el vehículo.

| ESTADO  | FORMULARIO | FOLIO | VENCIMIENTO | TOTAL A PAGAR (\$) |
|---------|------------|-------|-------------|--------------------|
| Vigente | 88         | 1214  | 30-04-2015  | 0                  |
|         |            | Paga  | Volver      |                    |

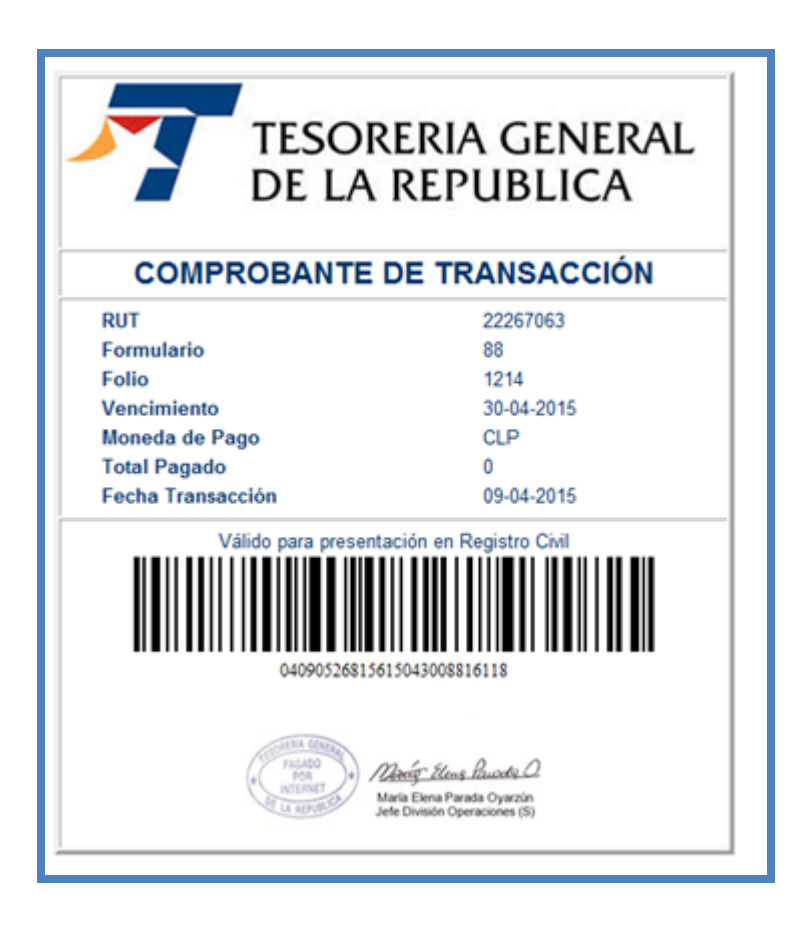

b) Diferencia a pagar por el interesado: Si producto de la rectificación realizada, los datos modificados alteran los valores pagados originalmente, y se genera un débito para el interesado, este saldo debe pagarse exclusivamente en línea con las alternativas de pagos disponibles; Cuenta Corriente o Cuenta RUT, Tarjetas de Créditos, Tarjeta de Casas Comerciales o Tarjeta de Débito. Una vez pagado se emitirá un nuevo comprobante de transacción con el cual se debe recurrir al SRCeI a inscribir el vehículo. Si no se dispone de estos medios de pago, el contribuyente debe dirigirse a las Tesorería Regional o Provincial respectiva para regularizar situación, donde deberá solicitar devolución del impuesto pagado erróneamente de acuerdo a procedimiento indicado en punto 3.5 de esta circular Normativa, debiendo declarar nuevamente e ingresar correctamente el pago de este impuesto.

|                          | Formu                            | ulario Rectificatorio   | o de Declaración y Pago Simultár                          | eo                                                |
|--------------------------|----------------------------------|-------------------------|-----------------------------------------------------------|---------------------------------------------------|
| ESTADO                   | FORMULARIO                       | FOLIO                   | VENCIMIENTO                                               | TOTAL A PAGAR (\$)                                |
| Vigente                  | 88                               | 1227                    | 30-04-2015                                                | 333900                                            |
| Diferencia a cancelar de | be ser pagada por Internet con b | botón Pagar o dirigirse | e a la oficina más cercana a solicitar la<br>Pagar Volver | devolución del pago original y declarar nuevament |

|                                                              | Banco                              | o Virtu               | al TGR                  |                    |
|--------------------------------------------------------------|------------------------------------|-----------------------|-------------------------|--------------------|
|                                                              |                                    |                       |                         |                    |
| _                                                            | 31                                 | ERVICIO DE PA         | AGOS EN LINEA           |                    |
|                                                              |                                    |                       |                         |                    |
|                                                              |                                    |                       |                         |                    |
|                                                              |                                    |                       |                         |                    |
|                                                              | DEU                                | DAS A PAGAR           |                         |                    |
|                                                              | DEU                                | DAS A PAGAR           |                         |                    |
| PERACION : 20150409995                                       | DEU                                | DAS A PAGAR           |                         |                    |
| PERACION : 20150409995<br>Id Transaccion                     | DEU<br>587591<br>Formulario        | N° Folio              | Glosa                   | Monto              |
| PERACION : 20150409991<br>Id Transaccion<br>2015040901896086 | DEU<br>587591<br>Formulario<br>088 | Nº Folio<br>000001227 | Glosa<br>Formulario 088 | Monto<br>\$ 333900 |

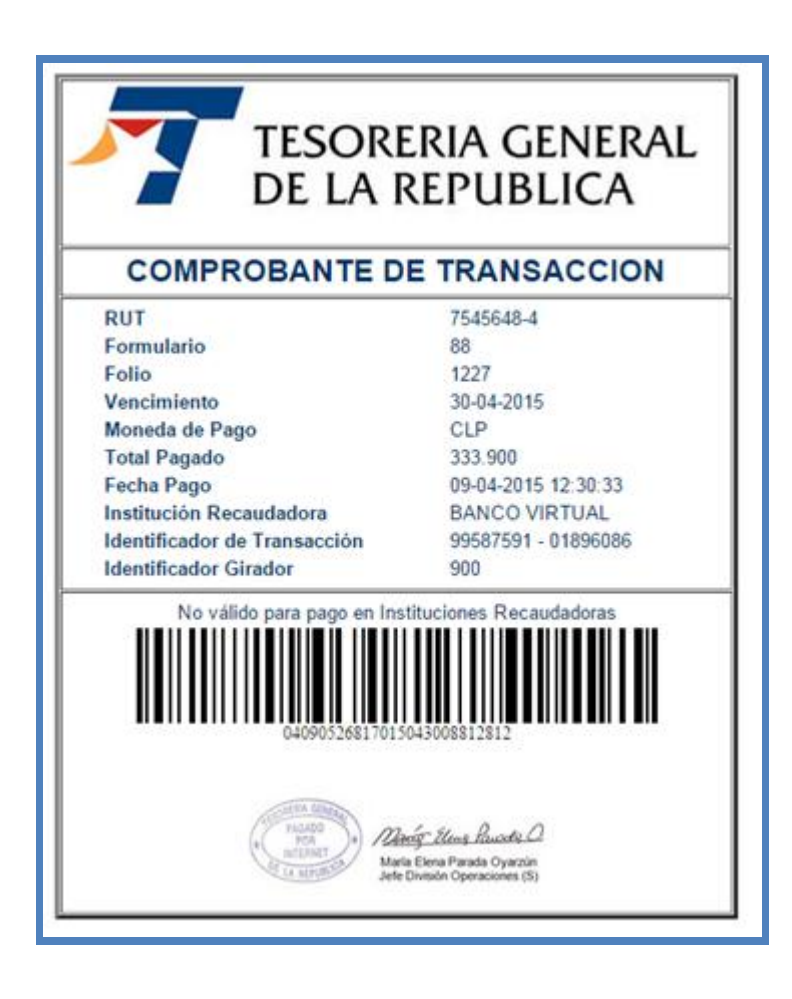

c) Saldo a favor del interesado: Si producto de la rectificación realizada, los datos modificados alteran los valores pagados, y se genera un saldo a favor del interesado, el sistema entregara un mensaje respecto que debe solicitar devolución de este saldo en la Tesorería Regional o Provincial respectiva. Junto con esta información arrojará un nuevo comprobante de transacción, con el cual debe recurrir al SRCel a inscribir el vehículo respectivo.

|                               | FORMULARIO        | FOLIO     | VENCIMIENTO         | TOTAL A PAGAR (\$)        |
|-------------------------------|-------------------|-----------|---------------------|---------------------------|
| igente                        | 88                | 1228      | 30-04-2015          | 0                         |
| uda a la                      | Tesoreria más     | cercana a | su domicilio a so   | olicitar a su devolución. |
|                               |                   | Paga      | r Volver            |                           |
|                               | T                 | ESC       | ORERIA (<br>A REPUI | GENERAL                   |
|                               | COMPRO            | BANT      | E DE TRAN           | SACCIÓN                   |
| RUT                           |                   |           | 18017541            |                           |
| Formulario                    |                   |           | 88                  |                           |
| Folio                         |                   |           | 1228                |                           |
| Vencimiento<br>Menede de Dere |                   |           | 30-04-2015          |                           |
| Total Pagado                  |                   |           | CLP                 |                           |
| E E                           | Fecha Transacción |           | 09-0                | 4-2015                    |
|                               | Válido            | 04090526  | entación en Regist  | ro Civil                  |

## 7.- CONSULTAS, RECLAMOS O SUGERENCIAS

- En la Oficina de Informaciones, Reclamos y Sugerencias (OIRS) de la Tesorería Regional o Provincial, que corresponda al domicilio del contribuyente.
- Si se produce un inconveniente excepcional en los sistemas que imposibilita efectuar este trámite por Internet, los interesados deben acercarse a las Tesorerías Regionales o Provinciales, de preferencia correspondientes a su domicilio para efectuar este trámite.
- Al teléfono (02)7689800 de la Mesa de Ayuda o a través de la opción "Reclamos y Sugerencias" del Servicio al Cliente, disponible en el sitio web del Servicio de Tesorerías (www.tesoreria.cl).

## Saluda Atentamente a Ud.,

## HERNAN FRIGOLETT CORDOVA TESORERO GENERAL DE LA REPÚBLICA